# HOW TO ADD OUTLOOK to your PHONE

(Page 1 for Apple Device / Page 2 for Android Device)

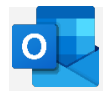

### Setting up the **Outlook 365 app** on your **iPhone**:

### 1. Download Outlook for iOS:

- Open the **App Store** on your iPhone.
- Search for **Outlook** and download the app (icon shown above).
- 2. Initial Setup:
  - If it's your **first-time** using Outlook for iOS:
    - Enter your full MAYFIELD email address and tap "Add Account."
  - If you've used Outlook before:
    - Open the **Menu** (usually represented by three horizontal lines) and go to **Settings**.
    - Tap "Add Account" and then "Add Email Account."
- 3. Sign In:
  - Enter your Office 365 Mayfield email address and your password.
  - Verify your identity for the **multi-factor authentication**.

#### 4. Permissions and Features:

- Accept any prompts for **permissions** you may receive.
- Swipe through the introductory features.
- 5. You're now ready to use **Outlook for iOS**!

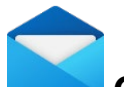

### Option 2: Setting Up Email in the Mail App (slightly different view)

#### 1. Open Settings:

- Go to your iPhone or iPad's **Settings**.
- Scroll down and select Mail.
- 2. Add Account:
  - Tap Accounts & Passwords.
  - Select **Add Account**.
  - Choose **Microsoft Exchange**.

#### 3. Enter Details:

- Enter your **Microsoft 365 email address** and a **short description** (such as your company's name or email type).
- o Tap **Next**.
- 4. Sign In:
  - Enter your **Mayfield email password**.
  - Tap Sign In.
  - Verify your identity for the **multi-factor authentication** if asked.
- 5. Permissions and Sync:
  - The Mail app may request certain **permissions**. Tap **Accept**.
  - Choose the services you want to **sync** with your iOS device (Mail, Contacts, Calendar, Reminders, and Notes).
  - o Tap **Save**.

You're all set! Your Microsoft 365 email will now be accessible through the **Mail app** on your iPhone.

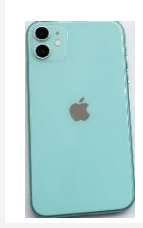

# HOW TO ADD OUTLOOK to your PHONE

(Page 1 for Apple Device / Page 2 for Android Device)

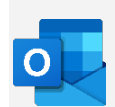

# Adding your Outlook 365 email to your Android phone:

### **Option 1: Using the Outlook App**

- 1. Download and Install the Outlook App:
  - Open the **Google Play Store** on your Android device.
  - Search for "Microsoft Outlook" and install the app (icon shown above).
  - $\circ$  Once installed, open the app.
- 2. Initial Setup:
  - If this is your **first time**, tap **"Get Started"** and enter your **Mayfield email address**.
  - If you've used Outlook before, open the **Menu** (usually represented by three horizontal lines) and go to **Settings**.
  - Tap "Add Account" and then "Add Email Account".
- 3. Sign In:
  - Enter your Microsoft 365 Mayfield email address and your password.
  - o If **multi-factor authentication** is enabled, verify your identity.

### 4. Permissions and Features:

- Accept any prompts for **permissions** you may receive.
- Swipe through the introductory features.
- 5. You're all set! Your **Outlook 365 email** will now be accessible through the **Outlook app** on your Android phone.

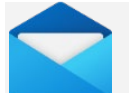

## Option 2: Setting Up Email in the Mail App (slightly different view)

### 1. Open Settings:

- Go to your Android device's **Settings**.
- Scroll down and select "Passwords & accounts" (may be called "Accounts" or "Users & accounts").

### 2. Add Account:

- Tap "Add account" and choose "Exchange".
- Enter your **Microsoft 365 Mayfield email address** and a **short description** (e.g., your company's name).
- Tap **"Next"**.
- 3. **Sign In**:
  - Enter your Mayfield email password.
  - Tap **"Sign In"**.

### 4. Permissions and Sync:

- The Mail app may request certain **permissions**. Tap "Accept".
- Choose the services you want to sync with your Android device (Mail, Contacts, Calendar, Reminders, and Notes).
- Tap **"Save"**.

You're all set! Your **Outlook 365 email** will now be accessible the **Mail app** on your Android phone.

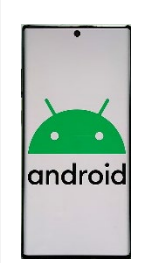